## TC1 Timeclock(with Scene Programming) **Operating and Programming Instructions**

### Normal running screen

During normal operation the display on the timeclock will indicate the current time and date as shown below.

| iLight           |  |
|------------------|--|
| 22:03 Thu 22 Nov |  |

### Setting the Clock and Date

From the Normal running screen press button 1 on the keypad. The display will change to show menu screen 1.

| Ν | lenu1 TimeClock |
|---|-----------------|
| ι | lse numbers 1-3 |

Setting the time

Press button 1 on the keypad. The screen will change to show as below.

| Er | ter Time |  |
|----|----------|--|
| *H | :MM:SS   |  |

Using the keypad enter the current time followed by ent. All six digits of the time must be entered. Only when the ent button is pressed does the time entered become the clock time.

Setting the Date

From the Menu1 Timeclock screen press button 2.

| Enter Date |  |
|------------|--|
| *D:MM:YY   |  |

Using the keypad enter the current date followed by ent. All six digits of the date must be entered. Only when the ent button is pressed does the date entered become the clock date.

Setting the Day of the week.

The clock does not automatically calculate the day for the date entered so it is necessary to ensure the day name for the date is correct.

From the Menu1 Timeclock screen press button 3.

**Enter Day** 0= Sun 6= Sat

Using the keypad press a number for the current day of the week.

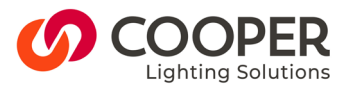

**Cooper Lighting Solutions** Usk House, Lakeside, Llantarnam Park, Cwmbran, Torfaen, NP44 3HD, UK t: +44 (0)1923 495495 f: +44 (0)1923 228796 e: info@cooperlighting.co.uk www.cooperlighting.co.uk Doc No. TC1 9850-000793-00

| 0 | Sun |
|---|-----|
| 1 | Mon |
| 2 | Tue |
| 3 | Wed |
| 4 | Thu |
| 5 | Fri |
| 6 | Sat |

Once selected the screen will change to show the selection. Press **ent** to confirm the selection and return to the Normal running screen.

At anytime whilst setting the clock pressing the **esc** button will revert the screen to either the Menu1 TimeClock screen or the normal running screen depending on what action was being performed at the time.

### Using the Timeclock to select Scenes

The Timeclock can be used as a method to select scenes. This is a powerful function and should be used carefully. To use this function it is important to know the 'Area Number' for the area to be controlled.

From the normal running screen press button 2 on the keypad to display the screen shown below.

| Scenes         |  |
|----------------|--|
| Press number 1 |  |

Press button 1 to continue or esc to revert to the normal running screen.

Pressing button 1 will display the screen at which the area number of the area to be controlled should be entered.

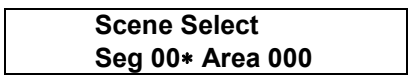

Except on very large systems the Seg (Network segment) value should be left as 000. To leave this as 000 press the **ent** button.

If, for example, it was required to send a scene selection message to Area 12 enter 12 using the keypad.

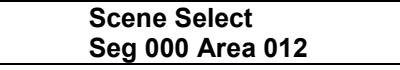

#### Press ent

Now enter a Scene number and Fade time. For scene 3 with a fadetime of 2 seconds enter a 3 on the keypad followed by **ent** then a fade time value (see **Fade Time Value to Time table)** followed by **ent**,

This will display the message

SCENE SELECTED

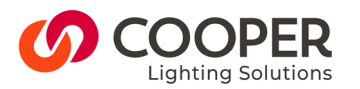

Cooper Lighting Solutions Usk House, Lakeside, Llantarnam Park, Cwmbran, Torfaen, NP44 3HD, UK t: +44 (0)1923 495495 f: +44 (0)1923 228796 e: info@cooperlighting.co.uk www.cooperlighting.co.uk Doc No. TC1 9850-000793-00 Page 2 of 11

### WARNING

NOTE: The clock will allow the selection of scenes with an Area number of 0 (Zero). This is a global message and will be sent to all areas.

Additionally, the clock will also allow the selection of Scene 0 that is the OFF scene (all channels at 0%).

The selection of Area 0 and Scene 0 will turn every channel of the lighting control system to OFF!!!!

Press ent to return to the Scenes screen to enable another scene message to be sent or esc to return to the normal running screen.

### Using the Timeclock to Edit Scenes

The Timeclock can be used to edit scenes. This to is a powerful function and should be used carefully. To use this function it is important to know the 'Area Number' for the area to be controlled and the Scene number you wish to modify.

If you are uncertain of the scene number you wish to modify select the scene using the section above - Using the Timeclock to Select Scenes to ascertain the correct scene number.

From the normal running screen press button 2 on the keypad to display the screen shown below.

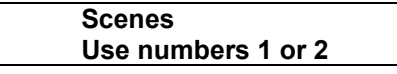

Press button 2 to continue or esc to revert to the normal running screen. The screen will display the screen below.

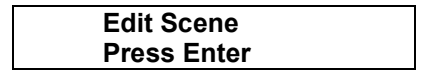

Press ent to allow entry of the Area No in which the scene to be modified resides.

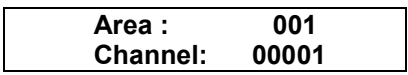

Enter the Area No using the keyboard followed by ent. Note that only Area numbers in the range 1 to 128 can be entered.

Enter the channel number that you wish to initially modify. The action of entering the Channel number will take you to the next screen. It is whilst this screen is displayed that the level of the channel can be changed.

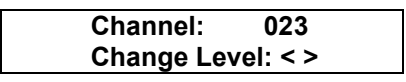

Use the A and B scroll buttons to modify the level of the selected channel. A will raise the level by 5% and B will decrease the level by 5%.

#### Note that you must modify the level of a channel before being able to proceed.

To modify the level of another channel in the same Area enter the number using the keypad. Modify the level using the A and B scroll buttons.

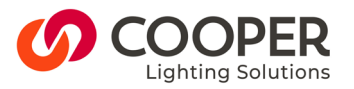

**Cooper Lighting Solutions** Usk House, Lakeside, Llantarnam Park, Cwmbran, Torfaen, NP44 3HD, UK t: +44 (0)1923 495495 f: +44 (0)1923 228796 e: info@cooperlighting.co.uk www.cooperlighting.co.uk Doc No. TC1 9850-000793-00 Page 3 of 11

Once all the level changes have been made press ent.

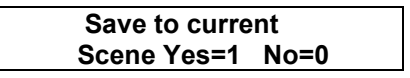

You now have the option to save changes to the last Scene selected before changes were made or to another Scene.

Selecting 1 last will save the changes to the last selected scene and display the message

| SCENE SAVED |
|-------------|
|             |

Selecting 2 will display a screen into which can be entered another Scene number.

| Save to Scene |     |  |
|---------------|-----|--|
| Number        | 000 |  |
|               |     |  |

Enter a Scene number in the range 1 to 128 followed by ent. This will cause the confirmation screen to be displayed.

SCENE SAVED

Press esc to return to the normal running screen.

#### **Programming or Modifying Events**

Up to 32 events can be programmed into the Timeclock.

Events are actions that the Timeclock is instructed to perform from data entered either through the keypad or by using a computer to programme the Timeclock.

Timeclock events generally consist of a Scene or sequence of scenes being selected at a particular time.

An event can be programmed to occur on a specific date only, daily, on selected days of the week only or after a specific date only.

Through the front panel of the Timeclock events can be disabled and enabled.

The Timeclock has 32 events and through the front panel these can be edited. Un-used events will either be set to have No Action or set as Disabled.

Editing an Event

From the Normal running screen press 3 on the keypad.

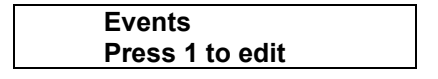

Press 1 to continue

Select the event to edit using the A and B scroll buttons. The A button allows counting up the events and B button allows counting down through the events.

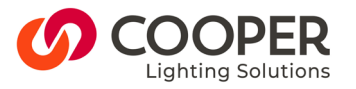

**Cooper Lighting Solutions** Usk House, Lakeside, Llantarnam Park, Cwmbran, Torfaen, NP44 3HD, UK t: +44 (0)1923 495495 f: +44 (0)1923 228796 e: info@cooperlighting.co.uk www.cooperlighting.co.uk Doc No. TC1 9850-000793-00 Page 4 of 11 When the event to edit is reached press ent.

The current time for the event will be shown on the screen.

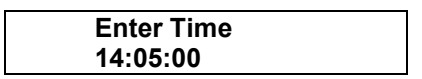

If the time is correct press ent to continue or using the keypad enter the event time followed by ent. All six digits of the time must be entered. Press the ent button to move to the next screen,

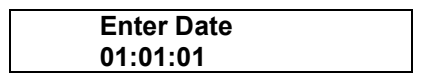

It is only necessary to modify the default date shown above if the event is to start on a specific date in the future or occur on a specific date in the future.

If this is the case enter all six digits of the future date and press ent else press ent only to move to the next screen.

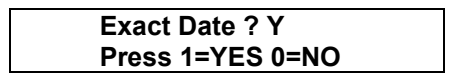

If the event is to occur only on a specific date and time in the future select 1 for Yes or 0 for No. Press ent after making your selection.

If you selected the Yes option go to step 3 else go to Step 1

Step 1. The next screen asks you if the event is to occur every day.

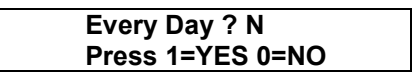

If you want the event to occur every day press 1 on the keypad for Yes and go to Step 3 otherwise select 0 and go to Step 2

Step 2, You have selected the event to occur on specific days only. The screen will show the currently selected days.

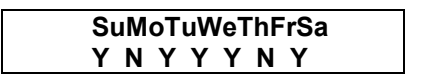

The N or Y under each day indicate the days on which the event will be actioned.

Use the 1 and 0 buttons to change between Y and N. Use the scroll A and B buttons to move between days. Press ent when you have finished.

Step 3. Is the Event to be Enabled or Disabled? An enabled event will be actioned as programmed unless disabled. A disabled event will remain disabled until re-enabled.

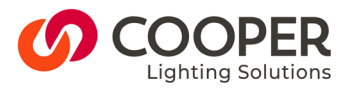

**Cooper Lighting Solutions** Usk House, Lakeside, Llantarnam Park, Cwmbran, Torfaen, NP44 3HD, UK t: +44 (0)1923 495495 f: +44 (0)1923 228796 e: info@cooperlighting.co.uk www.cooperlighting.co.uk Doc No. TC1 9850-000793-00

If the event is already enabled the screen will show as below,

| Event | Enabled   |
|-------|-----------|
| Press | 0 Disable |

or if already disabled

| Event Disabled |  |
|----------------|--|
| Press 1 Enable |  |

Toggle between Enabled and Disabled by pressing 1 or 0.

Step 4. Event action selection.

| ACTION CHANGE? N |  |
|------------------|--|
| Select Scene     |  |

The current type of action of the event is shown on the second line of the display. The options available are:

No Action Select Scene Set Channel to Level Start Sequence\* Stop Sequence\* Pause Sequence\*

\* Control of Sequences requires specific knowledge of the sequences programmed into the Timeclock (if any).

Press button 1 on the keypad followed by ent to Change either the Action Type, view the parameters of the action or edit the existing action.

If the action is not to be changed then with the screen showing:

press ent and go to Step 6.

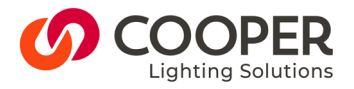

**Cooper Lighting Solutions** Usk House, Lakeside, Llantarnam Park, Cwmbran, Torfaen, NP44 3HD, UK t: +44 (0)1923 495495 f: +44 (0)1923 228796 e: info@cooperlighting.co.uk www.cooperlighting.co.uk Doc No. TC1 9850-000793-00

*Step 5.* You have chosen to change the Action. Depending on the Action required different parameters have to be entered.

| No Action       |                                       |                                                        |  |
|-----------------|---------------------------------------|--------------------------------------------------------|--|
| Parameters      | None                                  |                                                        |  |
| Select Scene    |                                       |                                                        |  |
| Parameters      | Area No<br>Scene No<br>Fade Time      | Range 0 to 255<br>Range 0 to 128<br>Range 0 to 66 mins |  |
| Set Chan Level  |                                       | Nange 0 to 00 mins                                     |  |
| Parameters      | Area No<br>Channel                    | Range 0 to 255<br>Range 0 to 65535                     |  |
| Start Sequence* |                                       |                                                        |  |
| Parameters      | Sequence No<br>1 <sup>st</sup> Action | Range 1 to 8                                           |  |
| Pause Sequence* |                                       |                                                        |  |
| Parameters      | Sequence No                           | Range 1 to 8                                           |  |
| Stop Sequence*  |                                       |                                                        |  |

Parameters Sequence No Range 1 to 8

\*Sequences can only be entered into the Timeclock using a computer.

Having selected to view, change action type or modify the parameters of the action the screen will show:

| A or B to scro | oll |
|----------------|-----|
| Select Scene   |     |
|                |     |

Note that the second line will display the current action programmed for that event.

If you wish to retain the existing action type and view or modify the parameters only press ent.

If you wish to change the action type use the A or B buttons on the keypad to move to the action type required. Once the action shows on the second line of the screen press **ent**.

*Step 6* Modify the parameters of the action by entering the required numbers. Move between parameters using the **ent** button.

Once all the parameters have been entered the screen will display

| Event Saved |  |
|-------------|--|
|             |  |

This indicates that the event has been saved to the Timeclock memory.

Press esc to return to the Normal running Screen.

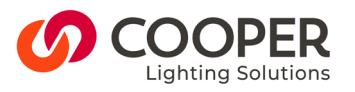

Cooper Lighting Solutions Usk House, Lakeside, Llantarnam Park, Cwmbran, Torfaen, NP44 3HD, UK t: +44 (0)1923 495495 f: +44 (0)1923 228796 e: info@cooperlighting.co.uk www.cooperlighting.co.uk Doc No. TC1 9850-000793-00 Page 7 of 11

iLight 22:05 Thu 22 Nov

### Fade Time Value to Time Table

| Fadetime |         | Fadetime |        |
|----------|---------|----------|--------|
| Value    | Time    | Value    | Time   |
|          |         |          |        |
| 0        | 0       | 200      | 11 min |
| 25       | 0.5 sec | 201      | 12 min |
| 50       | 1 sec   | 202      | 13 min |
| 60       | 2 sec   | 203      | 14 min |
| 70       | 3 sec   | 204      | 15 min |
| 80       | 4 sec   | 205      | 16 min |
| 90       | 5 sec   | 206      | 17 min |
| 100      | 6 sec   | 207      | 18 min |
| 110      | 7 sec   | 208      | 19 min |
| 120      | 8 sec   | 209      | 20 min |
| 130      | 9 sec   | 210      | 21 min |
| 140      | 10 sec  | 215      | 26 min |
| 150      | 20 sec  | 220      | 31 min |
| 160      | 30 sec  | 225      | 36 min |
| 170      | 40 sec  | 230      | 41 min |
| 180      | 50 sec  | 235      | 46 min |
| 190      | 1 min   | 240      | 51 min |
| 191      | 2 min   | 245      | 56 min |
| 192      | 3 min   | 250      | 61 min |
| 193      | 4 min   | 255      | 66 min |
| 194      | 5 min   |          |        |
| 195      | 6 min   |          |        |
| 196      | 7 min   |          |        |
| 197      | 8 min   |          |        |
| 198      | 9 min   |          |        |
| 199      | 10 min  |          |        |

### **Displaying Firmware Version of Timeclock**

The firmware version of the Timeclock can be displayed by pressing the \* button on the keypad. Typically for screen will display as shown below.

| V0305P Scene Set        |  |
|-------------------------|--|
| Push <b>*</b> to Reprog |  |

The top line of the display shows the Firmware Version.

The bottom line of the display informs a user who is updating the flash memory of the Timeclock to press the \* again before proceeding.

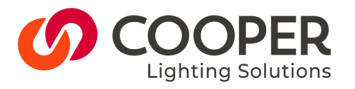

**Cooper Lighting Solutions** Usk House, Lakeside, Llantarnam Park, Cwmbran, Torfaen, NP44 3HD, UK t: +44 (0)1923 495495 f: +44 (0)1923 228796 e: info@cooperlighting.co.uk www.cooperlighting.co.uk Doc No. TC1 9850-000793-00 Page 8 of 11

Area No Details

| Area No | Room/Zone |
|---------|-----------|
|         |           |
|         |           |
|         |           |
|         |           |
|         |           |
|         |           |
|         |           |
|         |           |
|         |           |
|         |           |
|         |           |
|         |           |
|         |           |

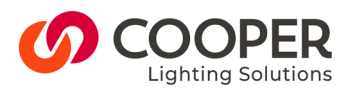

**Cooper Lighting Solutions** Usk House, Lakeside, Llantarnam Park, Cwmbran, Torfaen, NP44 3HD, UK t: +44 (0)1923 495495 f: +44 (0)1923 228796 e: info@cooperlighting.co.uk www.cooperlighting.co.uk Doc No. TC1 9850-000793-00 Page 9 of 11 Page 9 of 11

| Area No | Scene No Details |
|---------|------------------|
|         |                  |
|         |                  |
|         |                  |
|         |                  |
|         |                  |
|         |                  |
|         |                  |
|         |                  |
|         |                  |
|         |                  |
|         |                  |
|         |                  |
|         |                  |
|         |                  |
|         |                  |
|         |                  |
|         |                  |
|         |                  |
|         |                  |
|         |                  |
|         |                  |
|         |                  |
|         |                  |
|         |                  |
|         |                  |
|         |                  |

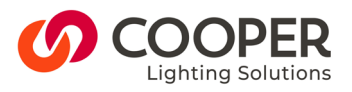

Cooper Lighting Solutions Usk House, Lakeside, Llantarnam Park, Cwmbran, Torfaen, NP44 3HD, UK t: +44 (0)1923 495495 f: +44 (0)1923 228796 e: info@cooperlighting.co.uk www.cooperlighting.co.uk Doc No. TC1 9850-000793-00 Page 10 of 11

#### **Event Details**

| Event    | Action | Days | Time |
|----------|--------|------|------|
| NO       |        |      |      |
| 1        |        |      |      |
| 2        |        |      |      |
| 3        |        |      |      |
| 4        |        |      |      |
| 5        |        |      |      |
| 6        |        |      |      |
| 7        |        |      |      |
| 8        |        |      |      |
| 9        |        |      |      |
| 10       |        |      |      |
| 11       |        |      |      |
| 12       |        |      |      |
| 13       |        |      |      |
| 14       |        |      |      |
| 15       |        |      |      |
| 16       |        |      |      |
| 17       |        |      |      |
| 18       |        |      |      |
| 19       |        |      |      |
| 20       |        |      |      |
| 21       |        |      |      |
| 22       |        |      |      |
| 23       |        |      |      |
| 20       |        |      |      |
| 25       |        |      |      |
| 26       |        |      |      |
| 20       |        |      |      |
| 21       |        |      |      |
| 20       |        |      |      |
| 29       |        |      |      |
| 21       |        |      |      |
| <u>ः</u> |        |      |      |
| 32       |        |      |      |
|          |        |      |      |
|          |        |      |      |
|          |        |      |      |
|          |        |      |      |
|          |        |      |      |
|          |        |      |      |
|          |        |      |      |
|          |        |      |      |
|          |        |      |      |
|          |        |      |      |
|          |        |      |      |
|          |        |      |      |
|          |        |      |      |
|          |        |      |      |
|          |        |      |      |
|          |        |      |      |
|          |        |      |      |
|          |        |      |      |

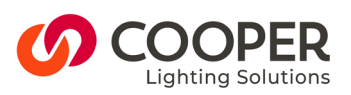

**Cooper Lighting Solutions** Usk House, Lakeside, Llantarnam Park, Cwmbran, Torfaen, NP44 3HD, UK t: +44 (0)1923 495495 f: +44 (0)1923 228796 e: info@cooperlighting.co.uk www.cooperlighting.co.uk Doc No. TC1 9850-000793-00 Page 11 of 11